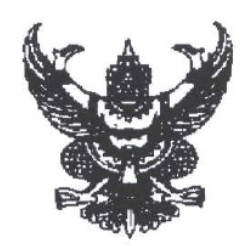

ประกาศกรมการจัดหางาน เรื่อง การรับสมัครทดสอบภาษาเกาหลีและทักษะการทำงาน (Point System) ครั้งที่ ๑๐

ตามที่รัฐบาลไทย โดยกระทรวงแรงงาน และรัฐบาลสาธารณรัฐเกาหลี โดยกระทรวงแรงงานและ การจ้างงานสาธารณรัฐเกาหลี ลงนามในบันทึกความเข้าใจว่าด้วยการจัดส่งแรงงานไปทำงานสาธารณรัฐเกาหลี ตามระบบการจ้างแรงงานต่างชาติ (Employment Permit System for Foreign Workers : EPS) เมื่อวันที่ ๖ กันยายน ๒๕๖๒ ซึ่งกำหนดให้กระทรวงแรงงาน โดยกรมการจัดหางานเป็นหน่วยงานผู้ส่ง ทำหน้าที่ ในการรับสมัครคัดเลือก และจัดส่งคนหางานไปทำงาน โดยคนหางานที่จะเดินทางไปทำงานต้องผ่านการทดสอบภาษา เกาหลี (EPS-TOPIK) และทักษะการทำงาน ตามที่สำนักบริการพัฒนาบุคลากรแห่งเกาหลี (Human Resources Development Service of Korea : HRD Korea) เป็นหน่วยงานที่รับผิดชอบการจัดสอบ นั้น

เพื่อให้การจัดส่งบัญชีรายชื่อคนหางานให้สำนักบริการพัฒนาบุคลากรแห่งเกาหลี และการจัดส่ง คนหางานไปทำงานสาธารณรัฐเกาหลีเป็นไปด้วยความเรียบร้อย ตามพันธะในบันทึกความเข้าใจว่าด้วยการจัดส่ง แรงงานไปทำงานสาธารณรัฐเกาหลี กรมการจัดหางานจึงมีประกาศรับสมัครทดสอบภาษาเกาหลีและทักษะ การทำงาน (Point System) ครั้งที่ ๑๐ เพื่อสมัครไปทำงานสาธารณรัฐเกาหลีตามระบบการจ้างแรงงานต่างชาติ (EPS) ดังต่อไปนี้

#### <u>ลักษณะอาชีพและประเภทกิจการ</u>

งานเกษตร/ปศุสัตว์ โควตาผู้สอบผ่าน ๑,000 คน (เฉพาะเพศชาย)

#### คุณสมบัติของผู้สมัคร

๒.๑ เพศชาย

๒.๒ อายุระหว่าง ๑๘ – ๓๙ ปีบริบูรณ์ (เกิดระหว่างวันที่ ๒๕ พฤศจิกายน ๒๕๒๔ ถึง วันที่ ๒๔ พฤศจิกายน ๒๕๔๖)

๒.๓ ไม่จำกัดวุฒิการศึกษา

๒.๔ สายตาไม่บอดสี

๒.๕ ร่างกายสมบูรณ์ สุขภาพแข็งแรง และไม่เป็นโรคที่อาจจะเป็นอุปสรรคต่อการทำงาน หรือเป็นโรคติดต่อตามที่ทางการเกาหลีกำหนด เช่น ไวรัสตับอักเสบบี ซิฟิลิส วัณโรค

๒.๖ มีความประพฤติดี ไม่มีประวัติกระทำผิดทางอาญาหรือเป็นภัยต่อสังคมและความมั่นคง

๒.๗ เป็นบุคคลซึ่งไม่ถูกห้ามเดินทางออกนอกประเทศ

๒.๘ เป็นบุคคลซึ่งไม่มีประวัติการถูกเนรเทศ หรือเคยถูกปฏิเสธการเข้าสาธารณรัฐเกาหลี หรือเคยกระทำผิดกฎหมายของสาธารณรัฐเกาหลี

๒.๙ เป็นบุคคลซึ่งไม่มีประวัติเกี่ยวข้องกับยาเสพติดทุกชนิด

๒.๑๐ ไม่เคยพำนักอาศัยในสาธารณรัฐเกาหลีด้วยวีซ่า E-๙ หรือ E-๑๐ หรือ วีซ่า E-๙ และ E-๑๐ รวมกัน ๕ ปี หรือมากกว่า ๕ ปีขึ้นไป

-69-

#### ๓. หลักฐานและเอกสารที่ใช้ประกอบการสมัคร

๓.๑ สำเนาหนังสือเดินทาง (ถ้ามี) ต้องระบุวัน เดือน ปีเกิดให้ครบถ้วน จำนวน ๒ ฉบับ
 ๓.๒ สำเนาบัตรประจำตัวประชาชน ต้องชัดเจนและระบุวัน เดือน ปีเกิดให้ครบถ้วน

จำนวน ๒ ฉบับ

๓.๓ รูปถ่ายสีขนาด ๓.๕ x ๔.๕ เซนติเมตร (ไม่รวมกรอบ) **ฉากด้านหลังสีขาว ไม่สวม** เสื้อสีขาวและรวบผมให้เห็นใบหู ถ่ายมาแล้วไม่เกิน ๓ เดือน เป็นรูปถ่ายในคราวเดียวกัน จำนวน ๓ ใบ

เอกสารตามข้อ ๓.๑ – ๓.๒ ให้ถ่ายสำเนาด้วยกระดาษขนาดเอ ๔ มีรูปถ่ายและตัวอักษร ที่ชัดเจน หากเอกสารดังกล่าวระบุวัน เดือน ปีเกิดไม่ครบถ้วนไม่สามารถสมัครได้ ทั้งนี้ หากตรวจสอบพบในภายหลัง ว่าผู้สมัครรายใดปลอมแปลงเอกสารที่ใช้ประกอบการสมัคร หรือขาดคุณสมบัติการสมัคร จะถือว่าการสมัคร เป็นโมฆะ

กรณีที่ผู้สมัครใช้สำเนาบัตรประจำตัวประชาชนติดใบสมัครของ HRD Korea ชื่อ-นามสกุล ในบัตรประจำตัวประชาชนต้องสะกดภาษาอังกฤษให้ตรงกับหนังสือเดินทางที่จะใช้ประกอบการรายงานตัวผู้ผ่าน การทดสอบทุกตัวอักษร หากข้อมูลไม่ตรงกัน กรมการจัดหางานไม่สามารถบันทึกข้อมูลในระบบบัญชีรายชื่อ เพื่อให้นายจ้างคัดเลือก

#### <u>กำหนดการรับสมัครทดสอบภาษาเกาหลี</u>

๔.๑ เปิดรับสมัคร

ระหว่างวันที่ ๒๔ – ๒๘ พฤศจิกายน ๒๕๖๔ (จำนวน ๕ วัน) เวลา ๐๘.๐๐ – ๑๕.๐๐ น.

๔.๒ สถานที่รับสมัคร ผู้สมัครต้องยื่นใบสมัครด้วยตนเอง ณ ศูนย์รับสมัคร กรุงเทพมหานคร บริเวณชั้น ๑ อาคารสำนักงานประกันสังคมกรุงเทพมหานครพื้นที่ ๓ ถนนมิตรไมตรี ดินแดง กรุงเทพมหานคร

๔.๓ การลงทะเบียนเพื่อแจ้งความประสงค์ในการสมัครงาน ให้คนหางานที่ประสงค์จะ สมัครไปทำงานสาธารณรัฐเกาหลีลงทะเบียนเพื่อเลือกวันที่จะสมัครได้ที่ toea.doe.go.th โดยไม่ต้องใส่ www. ตั้งแต่วันที่ ๑๕ พฤศจิกายน ๒๕๖๔ จนถึงวันเปิดรับสมัคร

#### <u>ค่าธรรมเนียมการทดสอบ</u>

๕.๑ เนื่องจากการดำเนินการทดสอบ เช่น การออกข้อสอบ การควบคุม การดำเนินการทดสอบ การตรวจข้อสอบ และการดำเนินการอื่นที่เกี่ยวข้องกับการทดสอบ ดำเนินการโดยสำนักบริการพัฒนาบุคลากร แห่งเกาหลี ซึ่งเป็นหน่วยงานที่ได้รับมอบหมายจากกระทรวงแรงงานและการจ้างงานสาธารณรัฐเกาหลี ดังนั้น ผู้เข้าทดสอบจะต้องชำระค่าธรรมเนียมการทดสอบให้หน่วยงานดังกล่าว เป็นจำนวนเงิน ๘๓๐ บาท (แปดร้อย สามสิบบาทถ้วน)

๕.๒ ผู้สมัครที่ชำระค่าธรรมเนียมการทดสอบเรียบร้อยแล้ว หากประสงค์จะยกเลิกการสมัคร ให้ยื่นความจำนงขอยกเลิกการสมัคร ณ ฝ่ายจัดส่งไปทำงานสาธารณรัฐเกาหลี (EPS) ชั้น ๘ อาคารสำนักงาน ประกันสังคมกรุงเทพมหานครพื้นที่ ๓ กระทรวงแรงงาน ถนนมิตรไมตรี แขวงดินแดง เขตดินแดง กรุงเทพมหานคร ภายในวันและเวลาระหว่างการเปิดรับสมัครเท่านั้น โดยจะได้รับเงินค่าสมัครคืนเต็มจำนวน

๕.๓ ผู้ที่แจ้งความจำนงยกเลิกการสมัครทดสอบไม่มีสิทธิสมัครทดสอบในคราวนี้ได้อีก

#### <u>กำหนดการทดสอบความสามารถภาษาเกาหลี</u>

๖.๑ ประกาศหมายเลขผู้มีสิทธิเข้ารับการทดสอบภาษาเกาหลี วัน เวลาและสถานที่ทดสอบ ในวันที่ ๙ ธันวาคม ๒๕๖๔ ทางเว็บไซต์ https://doe-eps.thaijobjob.com, www.doe.go.th/overseas, www.lib.doe.go.th, www.hrdkoreathailand.com, www.epstopik.hrdkorea.or.kr ๖.๒ กำหนดการทดสอบ ตั้งแต่วันที่ ๑๕ ธันวาคม ๒๕๖๔ เป็นต้นไปจนกว่าจะเสร็จสิ้น
 (อาจมีการเปลี่ยนแปลงตามจำนวนผู้สอบและความเหมาะสม)

๖.๓ การทดสอบความสามารถภาษาเกาหลี

ผู้ที่มีสิทธิเข้ารับการทดสอบต้องเข้าทดสอบความสามารถภาษาเกาหลี (EPS TOPIK) ตามกำหนดการทดสอบ โดยสอบด้วยคอมพิวเตอร์ (CBT) ข้อสอบมี ๔๐ ข้อ ใช้ระยะเวลาในการทดสอบ ๕๐ นาที โดยไม่มีการหยุดพัก คะแนนเต็ม ๙๐ คะแนน ข้อสอบประกอบด้วย ๒ ส่วน ได้แก่

(๑) การทดสอบความสามารถในการอ่าน จำนวน ๒๐ ข้อ ใช้ระยะเวลาในการทดสอบ ๒๕ นาที (๒) การทดสอบความสามารถในการฟัง จำนวน ๒๐ ข้อ ใช้ระยะเวลาในการทดสอบ ๒๕ นาที ๖.๔ ข้อสอบประกอบด้วยคำถามซึ่งอ้างอิงจากหนังสือเรียนภาษาเกาหลี "The Standard Textbook for EPS-TOPIK" ผู้สนใจสามารถศึกษาและดาวน์โหลดข้อมูลได้จากเว็บไซต์ http://epstopik.hrdkorea.or.kr, http://www.hrdkorea.or.kr/3/3/1/2

#### ๗. <u>กำหนดการทดสอบทักษะ</u>

ผู้มีรายชื่อผ่านการทดสอบภาษาเกาหลี ตามข้อ ๖.๓ ที่ได้รับคะแนนทดสอบ ๓๖ คะแนน ขึ้นไปจะต้องเข้ารับการทดสอบทักษะการทำงาน (ชั่งน้ำหนัก วัดส่วนสูง และทดสอบสายตาบอดสี) ตั้งแต่วันที่ ๑๕ ธันวาคม ๒๕๖๔ จนกว่าจะเสร็จสิ้น

๘. ประกาศรายชื่อผู้ผ่านการทดสอบภาษาเกาหลีและทักษะการทำงาน (Point System) ครั้งที่ ๑๐ จะประกาศภายหลังจากดำเนินการทดสอบเสร็จสิ้น โดยจะประกาศรายชื่อผู้ที่มีคะแนนรวมการทดสอบ ภาษาเกาหลีและทักษะการทำงาน และประสบการณ์การทำงาน จากคะแนนสูงสุดลงมาจนครบจำนวนที่กำหนด ตามจำนวนโควตาที่ได้รับและผู้มีรายชื่อตามประกาศดังกล่าวจะมีสิทธิยื่นใบสมัครไปทำงานสาธารณรัฐเกาหลี ตามระบบการจ้างแรงงานต่างชาติ (EPS) ผลการทดสอบภาษาเกาหลีและทักษะการทำงาน (Point System) ครั้งที่ ๑๐ มีกำหนดเวลา ๒ ปี นับแต่วันประกาศผลการทดสอบ (๑๐ มกราคม ๒๕๖๕ – ๙ มกราคม ๒๕๖๓)

ผู้ที่ทำการทุจริต ใช้เอกสารหรือหลักฐานอันเป็นเท็จ ฝ่าฝืนหลักเกณฑ์การทดสอบจะถูกตัดสิทธิ โดยไม่มีสิทธิสมัครสอบอีกเป็นเวลา ๓ ปี

ผู้สมัครที่มีรายชื่อผ่านการทดสอบภาษาเกาหลีและทักษะการทำงาน (Point System) ครั้งที่ ๑๐ และยื่นใบสมัครไปทำงานสาธารณรัฐเกาหลีตามระบบการจ้างแรงงานต่างชาติ (EPS) กรมการจัดหางานจะบันทึก ข้อมูลลงในระบบบัญชีรายชื่อส่งให้ทางการเกาหลีตรวจสอบและเสนอรายชื่อให้นายจ้างพิจารณาคัดเลือก

กรมการจัดหางานอาจไม่สามารถบันทึกข้อมูลลงในระบบบัญชีรายชื่อเพื่อให้นายจ้างคัดเลือก หรือหากถูกนายจ้างคัดเลือกแล้ว อาจถูกปฏิเสธการออกหนังสือรับรองการอนุมัติวีช่าหรืออาจไม่ได้รับอนุญาต ให้เข้าสาธารณรัฐเกาหลี โดยผู้สมัครจะต้องเป็นผู้รับผิดชอบความเสียหายที่เกิดขึ้นเอง หากสาธารณรัฐเกาหลี ตรวจสอบพบข้อมูลของผู้สมัคร ดังนี้

(๑) มีคุณสมบัติไม่ครบถ้วนตามข้อ ๒

(๒) มีข้อมูลส่วนบุคคลในการสมัครไปทำงานไม่ตรงกับข้อมูลที่ผู้สมัครใช้ในการสมัคร ทดสอบภาษาเกาหลีและทักษะการทำงาน (Point System) หรือไม่ตรงกับข้อมูลที่ผู้สมัครเคยเดินทางไปสาธารณรัฐ เกาหลี เช่น เพศ วันเดือนปีเกิด นามสกุล-ชื่อ การสะกดนามสกุล-ชื่อ ภาษาอังกฤษ รูปถ่าย หรือมีประวัติการใช้ หนังสือเดินทางปลอม

(๓) ตรวจพบการสมัครซ้ำ โดยบัญชีรายชื่อที่เคยสมัครไว้ยังไม่หมดอายุ

(๔) มีประวัติเคยสมัครไปทำงานสาธารณรัฐเกาหลี และถูกนายจ้างคัดเลือกแล้ว แต่ผู้สมัคร ปฏิเสธสัญญาการจ้างงาน หรือปฏิเสธการเดินทางไปทำงานสาธารณรัฐเกาหลีด้วยสาเหตุใดก็ตาม จะไม่มีสิทธิสมัคร ไปทำงานสาธารณรัฐเกาหลีตามระบบการจ้างแรงงานต่างชาติ (EPS) เป็นเวลา ๑ ปี

(๕) มีการเดินทางออกจากสาธารณรัฐเกาหลีและอยู่ในเมืองไทยยังไม่ครบกำหนด ๖ เดือน

(๖) มีประวัติเคยเดินทางไปทำงานสาธารณรัฐเกาหลี แต่ไม่มีบันทึกประวัติการเดินทาง ออกจากสาธารณรัฐเกาหลี

(๓) มีประวัติเคยถูกปฏิเสธการออกหนังสือรับรองอนุมัติวีซ่า
 (๘) มีประวัติเคยหลบหนืออกจากสถานที่ทำงานโดยไม่ได้รับอนุญาต
 (๙) มีประวัติอื่นๆ ซึ่งทางการสาธารณรัฐเกาหลีกำหนดไว้

ผู้ที่ยื่นใบสมัครไปทำงานสาธารณรัฐเกาหลีตามระบบการจ้างแรงงานต่างชาติ (EPS) และได้รับการอนุมัติข้อมูลบัญชีรายชื่อเพื่อเสนอให้นายจ้างพิจารณาคัดเลือก ไม่ได้รับรองว่าผู้สมัครจะได้รับ การคัดเลือกให้เดินทางไปทำงานสาธารณรัฐเกาหลีทุกคน กรณีมีนายจ้างคัดเลือกแต่ถูกยกเลิกสัญญาจ้างงาน ซึ่งความผิดเกิดจากนายจ้าง จะถูกนำรายชื่อเสนอให้นายจ้างรายใหม่คัดเลือก หากความผิดเกิดจากคนงาน จะถูกลบรายชื่อออกจากระบบ กรณีไม่มีนายจ้างคัดเลือกภายใน ๑ ปี กรมการจัดหางานจะต่ออายุบัญชี รายชื่อให้ปีที่ ๒ โดยไม่ต้องสมัครทดสอบภาษาเกาหลีและทักษะการทำงาน (Point System) ใหม่

ประกาศ ณ วันที่ 🥑 🖉 พฤศจิกายน พ.ศ. ๒๕๖๔

(นายไพโรจน์ โชติกเสถียร) อุธิบดีกรมการจัดหางาน

# คู่มือวิธีการสมัครและจองคิวการสมัคร การทดสอบภาษาเกาหลี ขั้นตอนการสมัคร มี 2 ขั้นตอน ขั้นตอนที่ 1 ตรวจสอบข้อมูลทางทะเบียน ขั้นตอนที่ 2 ยื่นคำขอสมัครและจองคิวการสมัคร

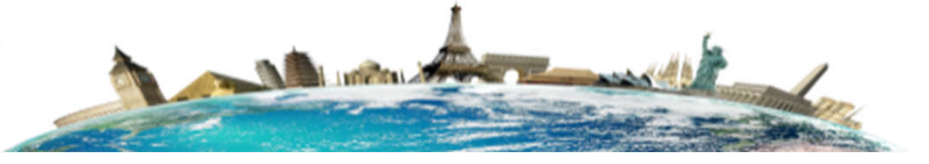

ระบบอิเล็กทรอนิกส์การบริหารแรงงานไทยไปต่างประเทศ (Overseas Employment E-Servince)

#### การทดสอบภาษาเกาหลี

# **ขั้นตอนที่ 1 ตรวจสอบข้อมูลทางทะเบียน** ให้เข้าเว็บ toea.doe.go.th

้จากนั้นใส่*เลขบัตรประชาชน*ตรงช่องผู้ใช้งานและช่องรหัสผ่านแล้วกดปุ่มเข้าสู่ระบบ

 ถ้าเข้าระบบได้ให้ทำการตรวจสอบข้อมูลทางทะเบียนและทำการปรับปรุงข้อมูลให้เป็น ปัจจุบันโดยให้กดตรงปุ่มแก้ไขข้อมูล จากนั้นให้ข้ามไปสู่ขั้นตอนที่ 2 เพื่อทำการยื่นคำขอ สมัครและจองคิวการสมัคร (ข้ามไปหน้าที่ 12)

2. ถ้าเข้าระบบไม่ได้แล้วขึ้นข้อความว่า "รหัสผ่านไม่ถูกต้อง" ให้โทรไปขอ **Reset** รหัสที่ สำนักงานจัดหางานจังหวัดหรือโทรมาที่ส่วนกลาง โทร 02-2459435 วันและเวลาราชการ

 ถ้าเข้าระบบไม่ได้แล้วขึ้นข้อความว่า "ไม่พบข้อมูลชื่อผู้ใช้งานในระบบ" กรณีนี้ให้ผู้สมัครทำการลงทะเบียนเข้าใช้งานระบบก่อน โดยเข้าทำการลงทะเบียนตามวิธีการลงทะเบียน
 ในหน้าถัดไป (หน้าที่ 3)

ระบบอิเล็กทรอนิกส์การบริหารแรงงานไทยไปต่างประเทศ (Overseas Employment E-Service)

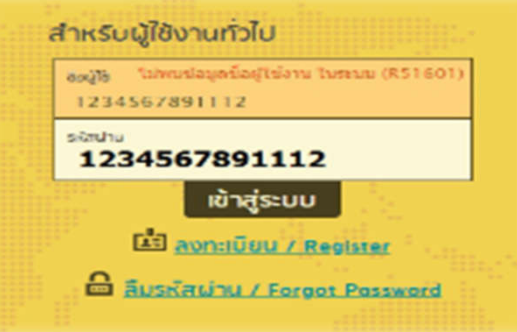

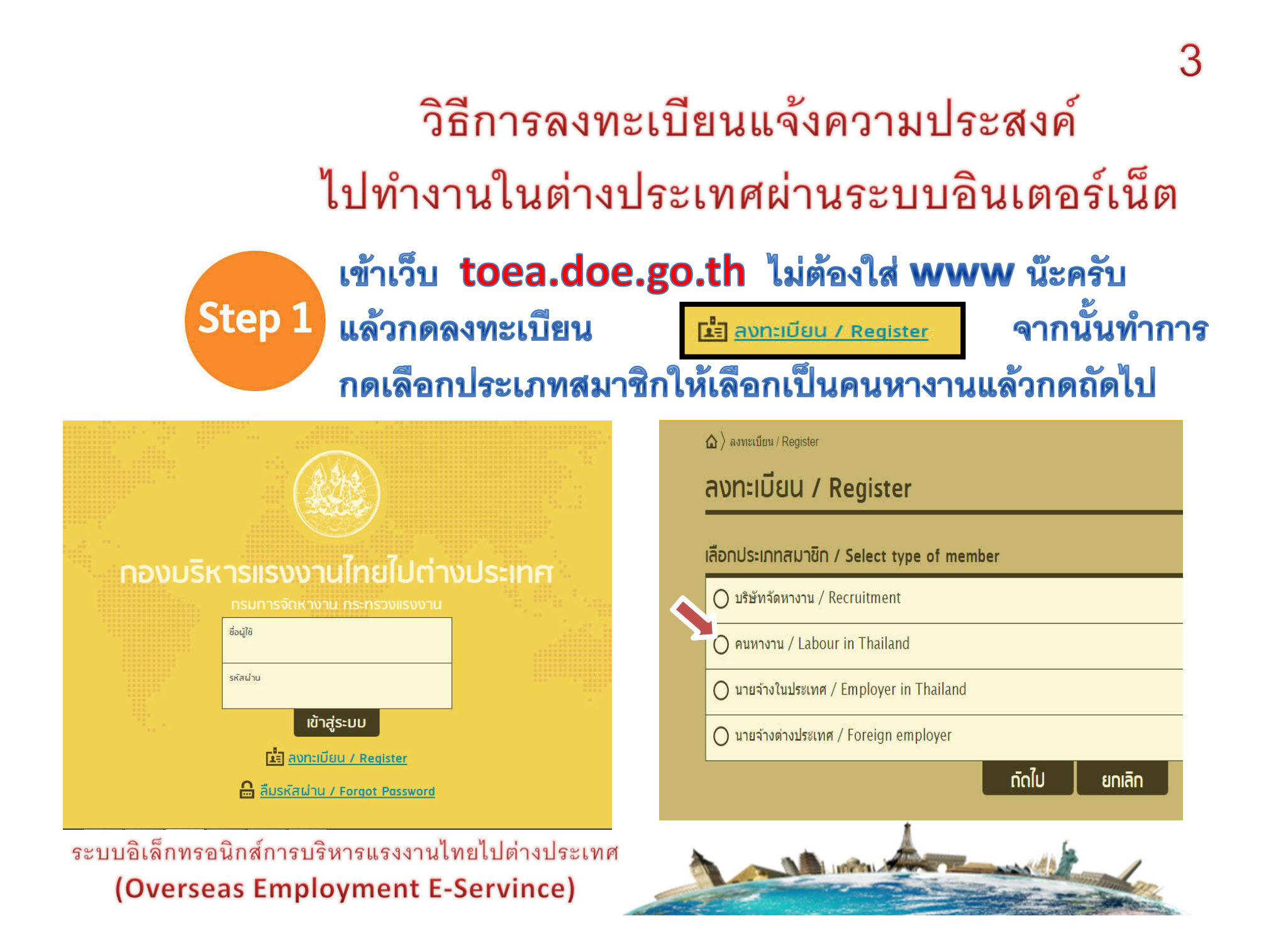

#### วิธีการลงทะเบียนแจ้งความประสงค์ไปทำงานในต่างประเทศผ่านระบบอินเตอร์เน็ต

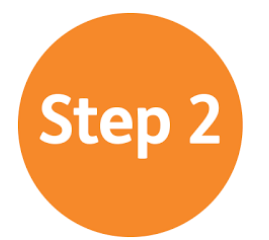

เมื่อกดตรวจสอบแล้วไม่ขึ้นว่าเลขที่บัตรประชาชนซ้ำให้ กรอกข้อมูลรายละเอียดตามแบบฟอร์มลงทะเบียนคนหางาน ต้องกรอกข้อมูลทุกช่องที่มีดอกจันทร์สีแดง(\*)

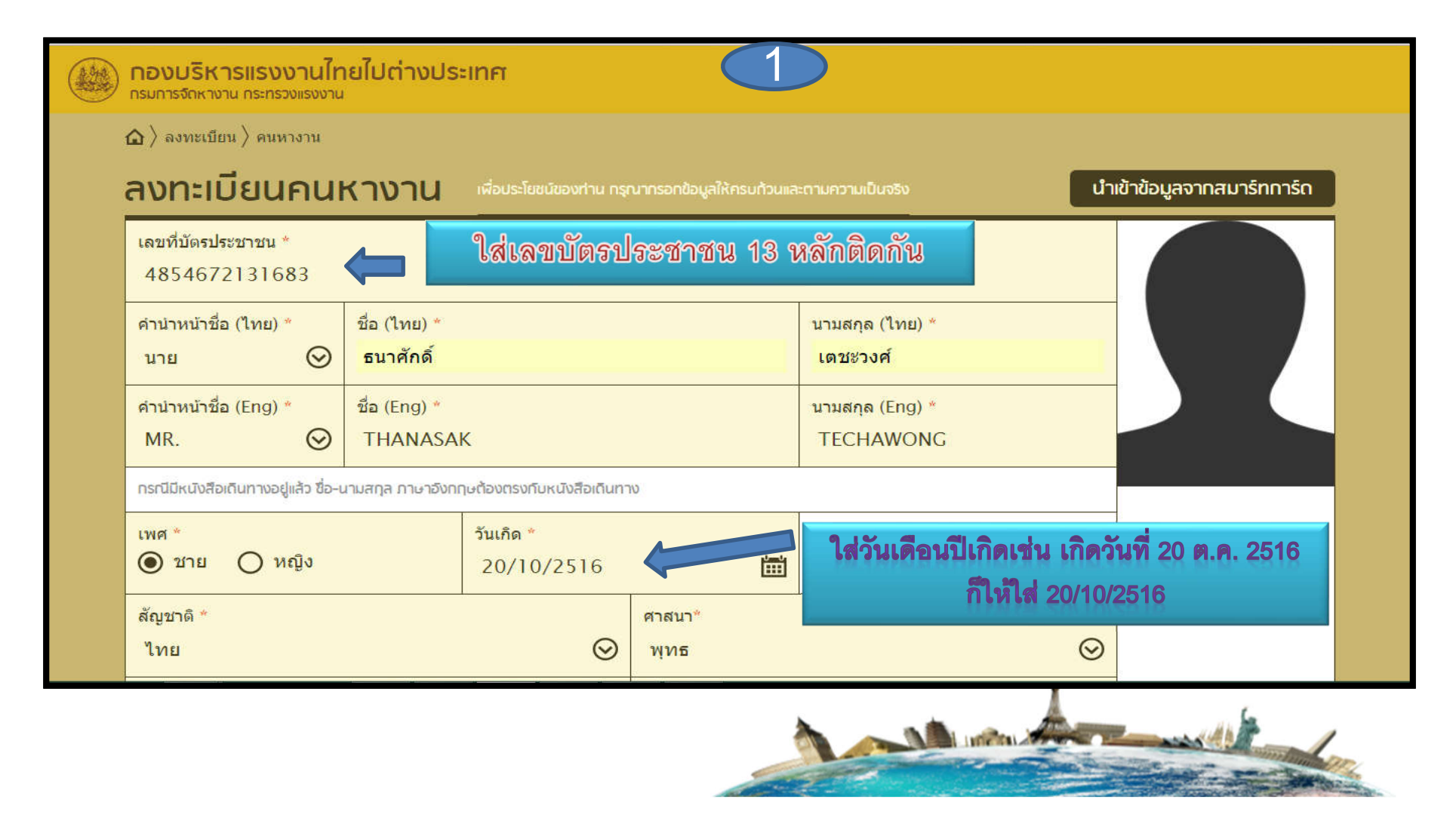

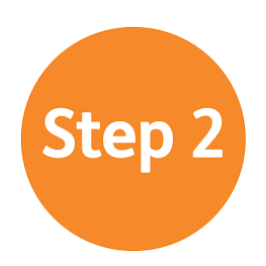

## วิธีการลงทะเบียนแจ้งความประสงค์ไปทำงานในต่างประเทศผ่านระบบอินเตอร์เน็ต 5 กรอกข้อมูลรายละเอียดตามแบบฟอร์มลงทะเบียนคนหางาน ต้องกรอกข้อมูลทุกช่องที่มีดอกจันทร์สีแดง(\*)

| กองมรีห<br>กรมการจักหา | <mark>งาม กระทรวงแรงงาน</mark>                  | ne 📿                             | $\Sigma$                            |                                          |         |
|------------------------|-------------------------------------------------|----------------------------------|-------------------------------------|------------------------------------------|---------|
|                        | 🏠 🔪 ลงทะเบียน 〉 คนหางาน                         |                                  |                                     |                                          |         |
|                        | สวนสูง (ชม.) *<br>163                           | ใส่ที่อยู่ บ้านเลขที่ หมู่       | ที่ ถนน ซอย                         |                                          |         |
|                        | ที่อยู่ตามบัตรประชาชน (ไทย) *<br>24 หมู่ 10     | โดยไม่ต้องใส่ ตำบล อ             | <u>อำเภอ จังหวัด</u>                | 4 (Eng) *                                |         |
|                        | จังหวัด *<br>ลำปาง                              | $\odot$                          | อำเภอ / เขต *<br>เถิน               | ให้เลือกข้อมูล<br>จังหวัด ->คำเภจ ->ตำบล | $\odot$ |
|                        | ตำบล / แขวง *<br>แม่วะ                          | $\odot$                          | รหัสไปรษณีย์ *<br>52160             | เรียงตามลำดับ                            |         |
|                        | 🗹 ที่อยู่ที่สามารถดิดต่อได้ใช่                  | ัข้อมูลเดียวกับที่อยู่ดามบัดรประ | ะชาชน                               |                                          |         |
|                        | ที่อยู่ที่สามารถดิดต่อได้ (ไทย) *<br>24 หมู่ 10 |                                  | ที่อยู่ที่สามารถติดต่อ<br>32 moo 10 | ໃດ້ (Eng) *                              |         |
|                        | จังหวัด <sup>×</sup><br>ลำปาง                   | $\odot$                          | อำเภอ / เขต *<br>เถิน               |                                          | $\odot$ |
|                        | ตำบล / แขวง *<br>แม่วะ                          | $\odot$                          | รหัสไปรษณีย์ *<br>52160             |                                          |         |

ระบบอิเล็กทรอนิกส์การบริหารแรงงานไทยไปต่างประเทศ (Overseas Employment E-Servince)

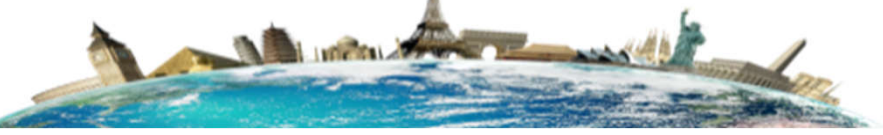

# Step 2

วิธีการลงทะเบียนแจ้งความประสงค์ไปทำงานในต่างประเทศผ่านระบบอินเตอร์เน็ต

กรอกข้อมูลรายละเอียดตามแบบฟอร์มลงทะเบียนคนหางาน ต้องกรอกข้อมูลทุกช่องที่มีดอกจันทร์สีแดง(\*)

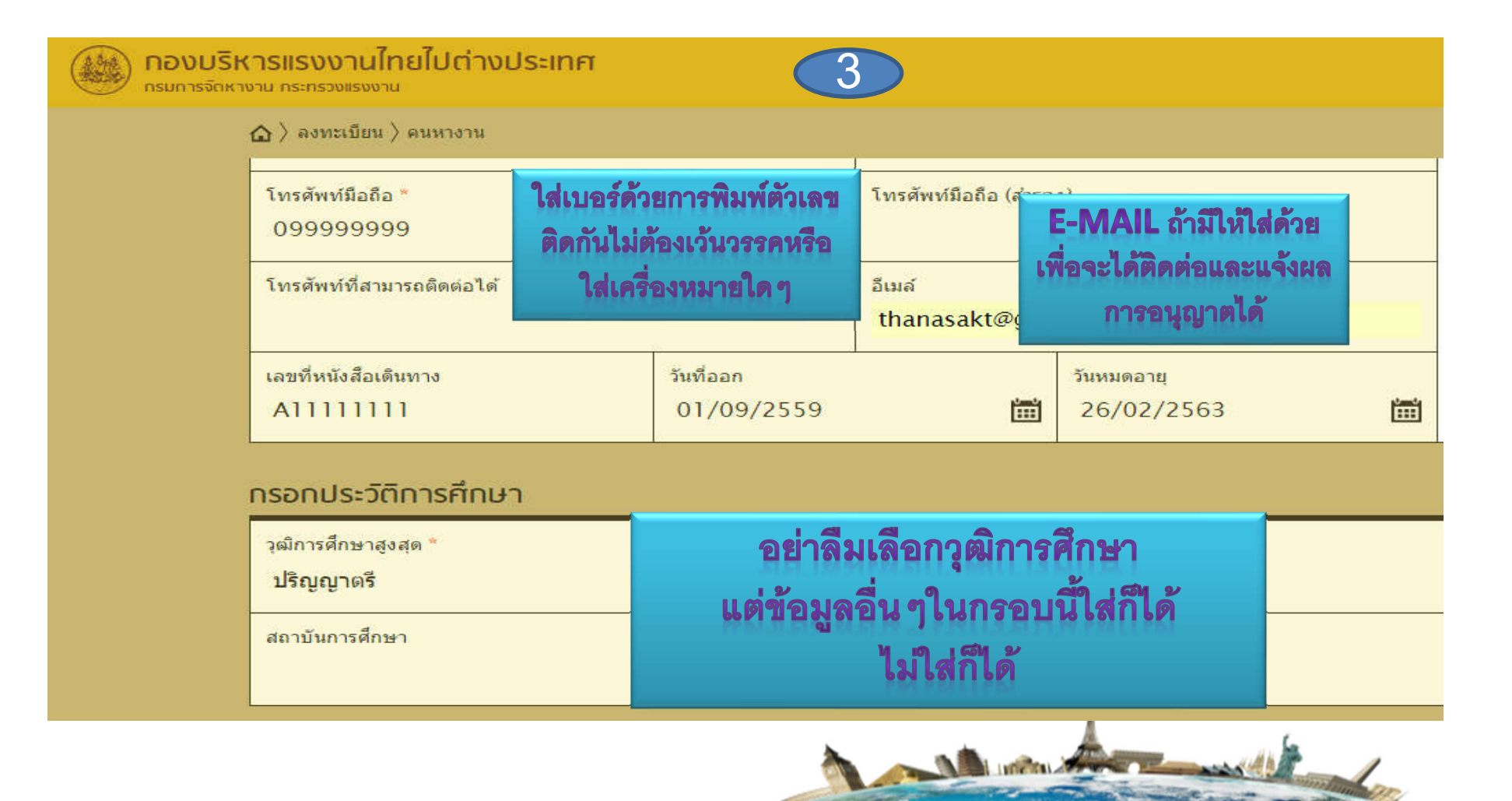

6

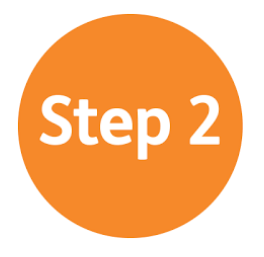

## วิธีการลงทะเบียนแจ้งความประสงค์ไปทำงานในต่างประเทศผ่านระบบอินเตอร์เน็ต กรอกข้อมูลรายละเอียดตามแบบฟอร์มลงทะเบียนคนหางาน ต้องกรอกข้อมูลทุกช่องที่มีดอกจันทร์สีแดง(\*)

| เลือกต่าแหน่งที่ต้องการสมัคร อันดับที่ 1 *<br>ข่างเขื่                                  | <b>กองบริห</b><br>กรมการจักหาง | <mark>ารแรงงานไทยไปต่างประ</mark> เ<br>าน กระทรวงแรงงาน                         | INA 4                                                                                             |                                                                                          |
|-----------------------------------------------------------------------------------------|--------------------------------|---------------------------------------------------------------------------------|---------------------------------------------------------------------------------------------------|------------------------------------------------------------------------------------------|
| ข่างวางท่อ ข่างเชื่อมโลหะ ทำ ติดตั้งโลหะแผ่น โครงสร้างโลหะ(หมู่อาชีพ)                   | )<br>I                         | ฏ ⟩ ลงทะเบียน ⟩ คนหางาน<br>กรอกข้อมูลตำแหน่งงาน                                 |                                                                                                   |                                                                                          |
| ขางเชื่อม<br>ขางเชื่อม 6 จี/อาร์กอน<br>ข่างเชื่อมด้วยก๊าซ<br>ข่างเชื่อมด้วยก๊าซและไฟฟ้า | <u> </u>                       | เลือกตำแหน่งที่ต้องการสมัคร อันดั<br>ช่างเชื่อมด้วยก๊าชและไฟฟ้า                 | ับที่ ] *                                                                                         | เลือกตำแหน่งที่ต้องการสมัคร อันดับที่ 2                                                  |
| ประเทศที่ต้องการ ทำการ<br>ค้นหาแล้วทำการเลือกจากที่มี                                   | 7                              | เลือกต่าแหน่งที่ต้องการสมัคร อันด้<br>เลือกประเทศที่ประสงค์จะไป อันเ<br>ได้หวัน | <sup>บที่ 3</sup><br>นอกจากตำแหน่งงานและ<br>ประเทศที่จะไปที่เลือกไว้<br>ถ้าประสงค์จะไปตำแหน่งอื่น | สามารถทำงานตำแหน่งอื่นได้ *<br><b>ได้  โ</b> ม่ได้<br>เลือกประเทศที่ประสงค์จะไป อันดับ 2 |
| ปรากฏให้เลือกเท่านั้น                                                                   |                                | เลือกประเทศที่ประสงค์จะไป อันเ                                                  | ประเทศอื่น ๆ<br>ให้เลือกช่องได้จาก 2 ช่องนี้                                                      | สามารถไปประเทศอื่นได้ *<br>🕐 ได้ 💿 ไม่ได้                                                |
| หากเมพบเหเลอกดาแหนงท<br>ใกล้เคียงมากที่สุด                                              |                                | ประเภทการจัดส่ง *<br>โปรดเลือก                                                  | $\odot$                                                                                           |                                                                                          |
|                                                                                         |                                | ท่านมีความประสงค์ให้กระ                                                         | มการจัดหางาน จัดหางานให้                                                                          |                                                                                          |

ระบบอิเล็กทรอนิกส์การบริหารแรงงานไทยไปต่างประเทศ (Overseas Employment E-Servince)

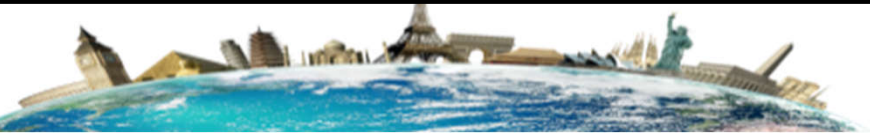

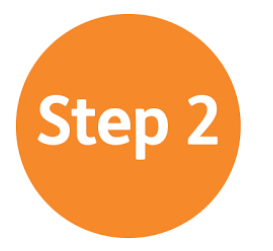

#### วิธีการลงทะเบียนแจ้งความประสงค์ไปทำงานในต่างประเทศผ่านระบบอินเตอร์เน็ต

กรอกข้อมูลรายละเอียดตามแบบฟอร์มลงทะเบียนคนหางาน ต้องกรอกข้อมูลทุกช่องที่มีดอกจันทร์สีแดง(\*) (4

#### กรณีสมัครไปทำงานเกาหลี ให้เลือกประเภทจัดส่งที่ต้องการลงทะเบียน เป็นกรมจัดส่ง

#### ารอกข้อมูลตำแหน่งงาน

เลือกฝาแหน่งที่ต้องการสมัคร อันดับที่ 1 (กรอกข้อมูลเพื่อเลือกรายชื่อใต้กล่อง) 🐣

เลือกตำแหน่งที่ต้องการสมัคร อันดับที่ 3 (กรอกข้อมูลเพื่อเลือกรายชื่อใต้กล่อง)

เลือกประเทศที่ประสงค์จะไป อันดับ 1 (กรอกข้อมูลเพื่อเลือกรายชื่อใต้กล่อง)\*

เลือกประเทศที่ประสงค์จะไป อันดับ 3 (กรอกข้อมูลเพื่อเลือกรายชื่อใต้กล่อง)

ประเภทการจัดส่ง \*

โปรดเลือก

<mark>โปรดเดือก</mark> กรมจัดส่ง บริษัทจัดส่ง

เดินทางด้วยตนเอง

นายจ้างฯ พาลูกจ้างของตนไปทำงาน นายจ้างฯ ส่งลูกจ้างของตนไปฝึกงาน

รหัสผ่าน \*

กรอกข้อมูลอักษรภาษาอังกฤษหรือตัวเลข 6 - 16 ตัว

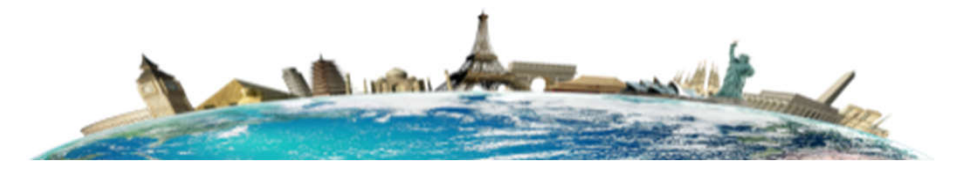

8

0

ยินยันรหัสผ่าน 👎

# Step 2

## วิธีการลงทะเบียนแจ้งความประสงค์ไปทำงานในต่างประเทศผ่านระบบอินเตอร์เน็ต 9 กรอกข้อมูลรายละเอียดตามแบบฟอร์มลงทะเบียนคนหางาน ต้องกรอกข้อมูลทุกช่องที่มีดอกจันทร์สีแดง(\*)

| <b>กองบริหารแรงงานไทยไปต่างประเทศ</b><br>กรมการจักหางาน กระทรวงแรงงาน |                              | 5                                                              |                                                    |                    |
|-----------------------------------------------------------------------|------------------------------|----------------------------------------------------------------|----------------------------------------------------|--------------------|
| ຝ 〉 ลงทะเบียน 〉 คนหางาน<br>กรอกข้อมูลเข้าใช้งาน                       | กรุณา<br>ตัวขึ้า             | กำหนดรหัสผ่าน โดยใ<br>เไปแต่ไม่เกิน 16 ตัว โด                  | ช้ตัวเลขหรือตัวอักษร<br>ายให้ใส่ทั้ง 2 ช่องให้เหล่ | จำนวน 6<br>มีอนกัน |
| รหัสผ่าน *<br>กรอกข้อมูลอักษรภาษาอังกฤษหรือตัวเล                      | าข 6 - 16 ตัว                |                                                                | ยืนยันรหัสผ่าน *                                   |                    |
| กรอกข้อมูลผู้ติดต่อกรณีฉุกเ                                           | ฉิน                          |                                                                |                                                    |                    |
| คำนำหน้าชื่อ (ไทย)<br>โปรดเลือก                                       | $\odot$                      | ชื่อ (ไทย)                                                     |                                                    | นามสกุล (ไทย)      |
| ความสัมพันธ์                                                          | ควร <b>ใส่ข้อ</b><br>ท่านประ | <mark>มูลผู้ที่สามารถจะติดต่</mark> า<br>สพาโอเนาอยู่ต่างประเท | อได้ในกรณีจุกเฉิน เพร<br>ทศทางกรมการจัดหางา        | าะยามที่<br>นจะได้ |
| ที่อยู่ปัจจุบันที่สามารถติดต่อได้                                     | สามารถ                       | าติดต่อญาติพี่น้องหรือ                                         | บุคคลที่ท่านรู้จักได้อย่า                          | งทันที             |

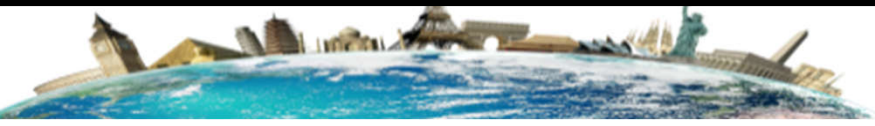

# Step 3

## วิธีการลงทะเบียนแจ้งความประสงค์ไปทำงานในต่างประเทศผ่านระบบอินเตอร์เน็ต 10 ให้เลือกไฟล์ที่จะแนบในการส่งเข้าระบบ ต้องแนบไฟล์ทุกช่องที่มีดอกจันทร์สีแดง(\*)

| <b>กองบริ</b><br>กรมการจักห | <mark>เารแรงงานไทยไปต่างประเทศ</mark><br>งาน กระทรวงแรงงาน                                                    |                                                                                                    |
|-----------------------------|----------------------------------------------------------------------------------------------------|----------------------------------------------------------------------------------------------------|
|                             | 🟠 👌 ลงทะเบียน 〉 คนหางาน                                                                                       |                                                                                                    |
|                             | IIUUIอกสาร รองรับไฟล์ PDF PNG JPG ชนาดไม่เกิน 5 MB, รูปถ่าย ขนาดไฟล์ไม่เกิน 160x240 pixels ขนาดไม่เกิน 2 MB ร | องรับไฟล์ประเภท JPEG, GIF                                                                                       |
|                             | * 1) รูปถ่ายขนาด 2 นิ้ว                                                                                       | วันที่แนบเอกสารส่าสุด<br>4 ก.ย. 2559 แนบไฟล์ 🖹 \Theta                                                           |
|                             | 2) สำเนาบัตรประชาชน                                                                                           | วันที่แบบเอกสารส่าสุก<br>4 ก.ย. 2559                                                                            |
|                             | 3) สำเนาหนังสือเดินทาง (Passport)                                                                             | แนบไฟล์                                                                                                    |
|                             | 4) อื่นๆ (ถ้ามี)                                                                                              | แนบไฟล์                                                                                                    |
|                             | ยอมรับตามข้อกำห <b>นด ข้อมูลที่ให้ติ้ก ยอมรับข้อกำหนด ข้อมูลที่ให้ต้องเป็นข้อมูลที่</b>                       | เป็นความจริง แล้วกดบันทึก                                                                                       |
|                             | 🗹 ข้าพเจ้าขอรับรองว่าข้อมูลข้างดันเป็นความจริง และยินยอมให้เปิดเผยต่อนายจ้างหรือผู้เกี่ยว                     | ข้อง                                                                                                    |
|                             | บันทึก ยกเลิก                                                                                                 | 1                                                                                                    |
|                             |                                                                                                    | the second second second second second second second second second second second second second second second se |

## วิธีการลงทะเบียนแจ้งความประสงค์ไปทำงานในต่างประเทศผ่านระบบอินเตอร์เน็ต 11

ระบบแจ้งว่าการลงทะเบียนสำเร็จโดยจะแจ้งผ่านหน้าจอและทาง E-mail คนหางาน สามารถนำชื่อผู้ใช้และรหัสผ่านไปใช้ในการ Login เข้าระบบได้ <u>เมื่อเข้าสู่ระบบได้ให้ ทำตามขั้นตอนที่ 2</u>เพื่อยื่นตำขอสมัครและจองคิวสมัครในหน้าถัดไป \*\*\* หากไม่พบหน้านี้แสดงท่านยังลงทะเบียนไม่สำเร็จ \*\*\*

Step 4

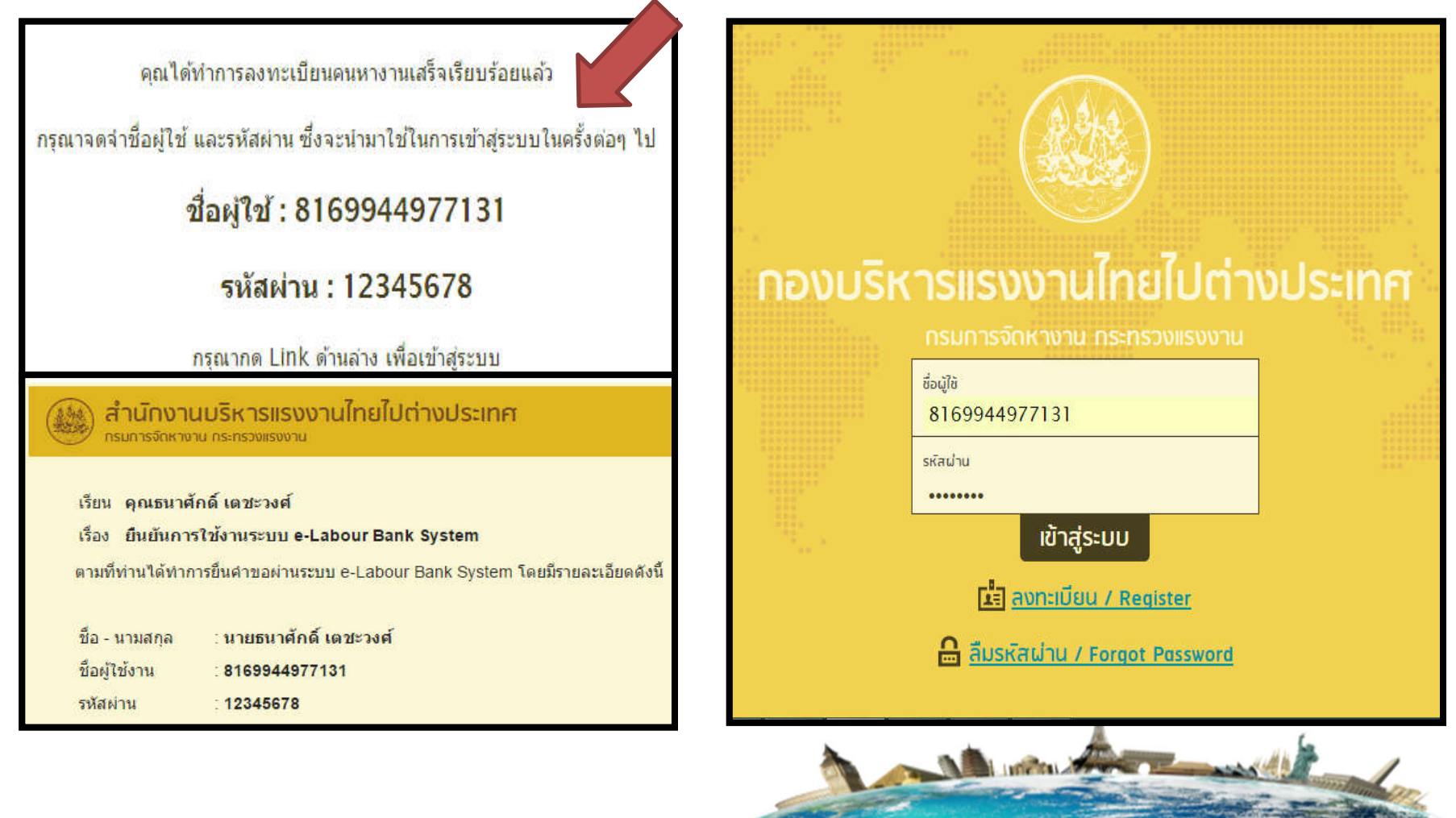

#### การทดสอบภาษาเกาหลี

# ขั้นตอนที่ 2 ยื่นคำขอสมัครและจองคิวการสมัคร

 1.เมื่อเข้าระบบได้ให้กดวงกลมขวามือด้านบนมุมขวามือ จากให้เลือกเมนู "สมัครไปทำงานโดยรัฐจัดส่ง"
 2.จากนั้นระบบจะเข้าสู่หน้า รายการสมัครไปทำงานโดยรัฐจัดส่งให้กดเลือกรายการลำดับ 1 กดตรงช่องสมัคร ใหม่ดังรูปที่แสดง ระบบจะถามว่า ข้อมูลใบสมัครเดิมจะถูกยกเลิก ในกรณีที่คุณสมัครใหม่ ให้กดตกลง

| 🧭 🖬 🖄 🛞                              |  |
|--------------------------------------|--|
| <br>ยิ่นคำขอ                         |  |
| ดูรายการคำขอ                         |  |
| สมัครไปทำงานโดยรัฐจัดส่ง             |  |
| ตุรายการสมัครไปทำงานโดยธิฐจักส่ง<br> |  |
| รายงานตัว<br>                        |  |

| สรงงานไทยไปถ่างประเท<br><sub>การคอสสถ</sub> าม    | R                                                         |              |           | РИКТОТИ       | U16/10/2018 - 14:45 |
|---------------------------------------------------|-----------------------------------------------------------|--------------|-----------|---------------|---------------------|
| <ul> <li>(a) สมัครใช่ท่างานโดยภัฐจิตสง</li> </ul> |                                                           |              |           |               |                     |
| รายการสมัครไเ                                     | ปทำงานโดยรัฐจัดส่ง                                        |              |           |               |                     |
| ล่าดับ                                            | รายการสมัคร                                               | ดูประกาศ     | สมัครไหม่ | ใช้ข้อมูลเต็ม |                     |
| 1 test PDF                                        |                                                           | E.           |           |               |                     |
| — 164.115<br>ข้อมุลใบสม                           | .41.107 บอกว่า<br>งัดรเติมจะถูกยกเล็ก ในกรณีที่คุณสมัครไข | 11<br>( ตกรร |           | มกเดิก        |                     |

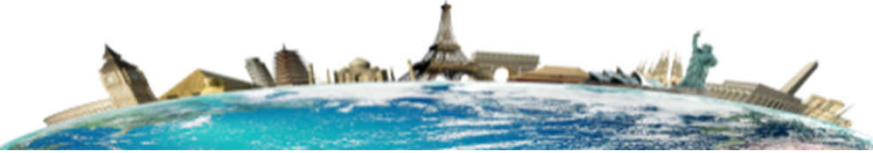

#### การทดสอบภาษาเกาหลี

# ขั้นตอนที่ 2 ยื่นคำขอสมัครและจองคิวการสมัคร

3.จากนั้นระบบจะเข้าสู่การกรอกข้อมูลการสมัคร โดยระบบจะดึงข้อมูลจากข้อมูลที่เคยลงทะเบียนไว้ หากยังไม่ ถูกต้องทำการกดแต่ละช่องเพื่อทำการแก้ไข

4.จากนั้นให้เลือกข้อมูลสถานะภาพการสมรส เลือกประเภทกิจการที่สมัครโดยกดไปที่ช่องประเภทกิจการ จากนั้นจะมีประเภทกิจการมาให้เลือก

| aafidesstearna<br>5409003570103                                                                    |                                                                          |                                                    |                                             |                                           |
|----------------------------------------------------------------------------------------------------|--------------------------------------------------------------------------|----------------------------------------------------|---------------------------------------------|-------------------------------------------|
| nmeinla (test) (<br>www                                                                            | da (troj)*<br>Vocitore                                                   |                                                    |                                             | auna<br>auna                              |
| nimelanîla (Eng) *<br>VEL 🛛 🛞                                                                      | ñe (Erg) *<br>UTHAI                                                      |                                                    |                                             | visions (Engl) *<br>TOEA                  |
| hijever verskarveritid<br>* endangsbarvetiderer<br>ræstavpolisienstering<br>* årdningsbarvetiderer | on Badamarrikovaria<br>adgered arteria koluer<br>Kossika sykärarred jari | ຕໍ່ໄດ້ສານຈານນີ້<br>ເຈດີເລີ້ມເດີຍກ<br>ທຸລິການໄດ້ລ້າ | วิที่กรัฐอย่างจะกับ<br>การปลวัดประชาต<br>พบ | ก้ดี<br>สีสีสรีปกินเปียกเสียงการใจ จากกระ |
| ала Окефа<br>14.                                                                                   | bull for or vity Sacha e san<br>Bailte -<br>11/12/2                      | 9524                                               | -                                           | ene<br>36 2 11 den 2.26                   |
| dan<br>Dan Onda<br>n                                                                               | bol de ouvles dans le seat<br>Sador :<br>11/12/2                         | 2524<br>©                                          | ener<br>Ma                                  | ing<br>913 11 dan 231                     |
| e*<br>) 1878: O Milje<br>1978 *<br>18<br>198 / Sal. ( *<br>18                                      | bef de envels Santa e nast<br>Santa :<br>11/12/2                         | 2524<br>(S) 4                                      | 1999                                        | ene<br>913 11 dan 234                     |

| авписати *             | רפא 🔾 פולטי 💭 אזעה                 |   |           |                       |       |
|------------------------|------------------------------------|---|-----------|-----------------------|-------|
| ระเททกิจเ<br>ระเททัลกา | การที่สมัคร<br><sub>1/4151</sub> * |   |           |                       |       |
| สาส่น                  | ประมาทยาม                          | T | mA        | วันเกิด               | sēurb |
|                        | committed (averable)               |   | 9         | 188,200-1788-200      |       |
|                        |                                    |   | ф.,       |                       |       |
| มัธยนศึกษา             | เคลงเพิ่ม (ม.3)                    | 0 | โปรดเลี้อ | PROF. 2000-11111-2001 | 0     |

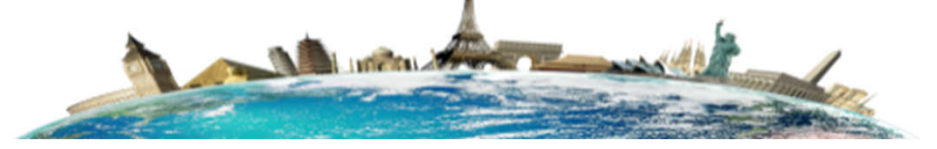

#### การทดสอบภาษาเกาหลี

# ขั้นตอนที่ 2 ยื่นคำขอสมัครและจองคิวการสมัคร

5.ช่องข้อมูลประสพการทำงานยังไม่ต้องกรอก ให้ข้ามไป จากนั้นให้กรอกข้อมูลการไปทำงานและข้อมูลสายตา 6.ให้กรอกข้อมูลในช่องกรอกข้อมูลผู้ติดต่อในกรณีฉุกเฉิน จากนั้นให้เลือกศูนย์ที่ต้องการไปสมัครโดยไปที่ช่อง ศูนย์รับสมัครที่ต้องการดำเนินเรื่อง เลือกศูนย์รับสมัครและวันที่ต้องการสมัคร

| ข้อมูลประสบการณ์การทำงาน                                                                                                    |                   | 🛞 ອຈີ່ແຂ້ວມູລ | - 8 | กรอกข้อมูลผู้ติดต่อทรณีฉุกเฉิน                                                  |        |                       |                                          |                         |   |
|----------------------------------------------------------------------------------------------------|-------------------|---------------|-----|---------------------------------------------------------------------------------|--------|-----------------------|------------------------------------------|-------------------------|---|
| สำคัญ แร้มัด ประเทศของ<br>โมท                                                                                                    | utrenun<br>utarya | สำเนิดการ     |     | สาขาหน้าขึ้น (ไหญ) *<br>นาย                                                     | 0      | รื่อ (ไทย) *<br>ส่วลี |                                          | มาะสกุล (ไทย) *<br>ดูดี |   |
| ข้อมูลการไปทำงาน<br>และนาะหมายและหมายเห็นไปไป                                                                                           | นี้สามางสำหาราชสา |               |     | สารแส้นซันย์ *<br>-                                                             |        |                       | เบอร์ไหรสัดหวัสาธารอล์ง<br>-             | สมได้ *                 |   |
| <ul> <li>() เราคม</li> <li>() เอาการกระบบสายสายในประสุขายง รองการการประเทศสายสูง หรือสะเวล</li> <li>() เอาคม</li> <li>() เอา</li> </ul> | ažoj +            |               | -   | ที่อยู่ที่สามารถติดต่อได้ไปข่อมูลเดียวกับ<br>ที่อยู่มีจะบับที่สามารถติดต่อได้ * | บหือขู | ເອານນ້ອງປາຍສານພ       |                                          |                         |   |
| ชื่อมูลสายตา                                                                                                    |                   |               | 2   | 3                                                                               |        |                       |                                          |                         |   |
| non "<br>O anorana O du O on                                                                                                    | unugranne,        |               |     | ศูนย์รับสมัครที่ต้องการดำเนินเรื่อง                                             | }      |                       |                                          |                         |   |
| 🗌 กระเข็นขึ้นว่ากำเนไม่มีความหายแคลี่ *                                                                                                 | สามสามาทกิสษ      |               |     | สุมยับสรัดร *<br>โปรดเลือก                                                      |        | ⊚                     | วินที่ด่องการดำเนินเรื่อง *<br>โปรดเลือก |                         | ⊚ |

ระบบอิเล็กทรอนิกส์การบริหารแรงงานไทยไปต่างประเทศ (Overseas Employment E-Servince)

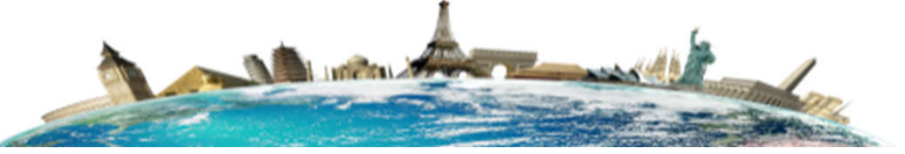

#### การทด**ส**อบภาษาเกาหล**ี**

# ขั้นตอนที่ 2 ยื่นคำขอสมัครและจองคิวการสมัคร

7.จากนั้นให้แนบเอกสารที่ผู้สมัครมี หรือถ้ายังไม่มีให้แนบเฉพาะรูปตามที่ประกาศกำหนด เมื่อแนบเอกสารเสร็จ ให้ติ๊กช่องยอมรับตามข้อกำหนดแล้วทำการกดปุ่มส่งเรื่อง

| 1)        | รูปถ่ายขนาด 1.5 นิว                                                                                                    | รมกิตบบสายารสาสุก (กบบไฟล์ 📄 👄                   |
|-----------|----------------------------------------------------------------------------------------------------|--------------------------------------------------|
| 2)        | สำเนาหนังสือเดินทาง (ถำมี)                                                                                                    | วันที่แนนอกสารสำสุก แนบไฟล์ 🕞 👄<br>30 มิ.ก. 2583 |
| 3)        | ส่าเนาบัครประชาชน                                                                                                    | แบบไฟล์                                          |
| 4)        | สำเนาทะเนียนบ้าน                                                                                                    | แบบไฟล์                                          |
| 5)        | ส่วเนาวุฒิการดึกษา                                                                                                    | แบบไฟล์                                          |
| 6)        | ใบรับรองแพทย์ (ซึ่งระบุผลดรวจสายคาสั้นและบอดสี)                                                                                                    | แบบไฟล์                                          |
| 7)        | ລື່ນໆ (ຄຳນົ)                                                                                                    | แบบไฟล์                                          |
| 8)        | สำเนาหลักฐานพันการะทางทหาร                                                                                                    | รับก็แบบอาหารสำหรูก แบบไฟล์ 🕞 🖂<br>19 พ.ม. 2581  |
| มร์ม<br>💽 | ม <b>ตามข้อกำหนด</b><br>ข่าพเจ้าขอรับรองว่าข่อความข่างดันเป็นความจริง และมีคุณสมบัติครา<br>ข้าพเจ้าขอมให้เป็ดเผยบข้อมูลส่วนบุคคลของข้าพเจ้าต่อบุคคลภายบ | บถ้วนตามประกาศรับสมัตรทุกประการ<br>อก            |
|           | ส่งเรื่อง                                                                                                    | ยกเลิก                                           |
|           |                                                                                                    |                                                  |

#### การทดสอบภาษาเกาหลี

## ขั้นตอนที่ 2 ยื่นคำขอสมัครและจองคิวการสมัคร

8.เมื่อทำการส่งเรื่องสำเร็จระบบจะขึ้นแถบสีเขียวพร้อมข้อความดำเนินการเรียบร้อย ให้ผู้สมัครดูในช่องศูนย์รับ สมัครที่ต้องดำเนินการในกรอบสีแดง ระบบจะแจ้ง ศูนย์รับสมัคร วันที่จะไปสมัคร ลำดับคิวที่จะไปแสดงตัว ประจำวันที่ไปสมัคร และช่วงเวลาที่จะไปสมัคร โดยผู้สมัครต้องไปตามวันและช่วงเวลาที่ระบบกำหนดให้

<u>9.จากนั้นให้ผู้สมัครพิมพ์แบบฟอร์มใบสมัครเพื่อนำมาแสดงตัวที่ศูนย์สมัคร หากไม่สะดวกพิมพ์ให้ถ่ายรูปหรือ</u> <u>จดข้อมูลลงบนกระดาษโดยให้จด เลขบัตรประชาชน ชื่อ-นามสกุลและข้อมูลในกรอบสีแดงมาแสดง</u>

|                                                                                                    | สาเป็นการเรียบริ                                            | cham                                                                                                    |
|----------------------------------------------------------------------------------------------------|-------------------------------------------------------------|----------------------------------------------------------------------------------------------------|
| ุรายการสมัครง                                                                                                   | าน                                                          | and an and a standard a standard a standard a standard a standard a standard a standard a standard a standard a |
| des<br>test PDF                                                                                                 |                                                             |                                                                                                    |
| เสรากให้เมืองกา                                                                                                 | af contact                                                  | วันที่ยืนเนื่อง                                                                                                 |
| -<br>มายเลยผู้สมักรสอบ<br>พมาะเลขมุลทิตรสอน (ดูได้จากในส                                                        | ศัสมัตร<br>พิตรสัเหลืองของ HRD Korea)                       | วันอังคารที่ 13 พฤศจิกายน 2561, 14:56                                                                           |
| -<br>มายเลยผู้สมักรสอบ<br>พมาแลมผิสมัลรสอน (จูรสรากโมะ<br>                                                      | ผู้สมัคร<br>พิลรสัเหลืองของ HRD Korea)<br><b>มนินการ</b>    | วันอังคารที่ 13 พฤศจิกายน 2561, 14:56                                                                           |
| มายเลยผู้สมักรสอบ<br>พมายเลขผู้สมัครสอบ (จุริสรากโบ<br>เนย์รับสมัครที่ต้องการดำ<br>ฐนย์รับสมัคร<br>ฐนย์รับสมัคร | ผู้สมัคร<br>พิลรสัเหลืองของ HRD Korea)<br>ท่เป็นการ<br>สำคั | วันอังคารที่ 13 พฤศจิกายน 2561, 14:56<br>มคิวแสดงตัว                                                            |

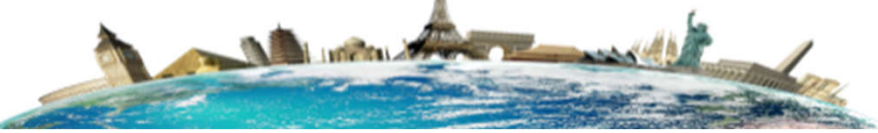

#### การทดสอบภาษาเกาหลี

## วิธียกเลิกจองคิวการสมัคร

1.กรณีที่ติดปัญหาไม่สามารถมาวันที่จองคิวเพื่อมาสมัครได้ไปที่เมนู "ดูรายการสมัครไปทำงานโดยรัฐจัดส่ง" จากนั้นให้กดรูปกระดาษตรงรายการสมัครและเมื่อกดเข้าไปได้ให้กดตรงรูปกระดาษข้อที่ 1 ข้อมูลการสมัคร โดยให้กดตามรูปที่แสดง

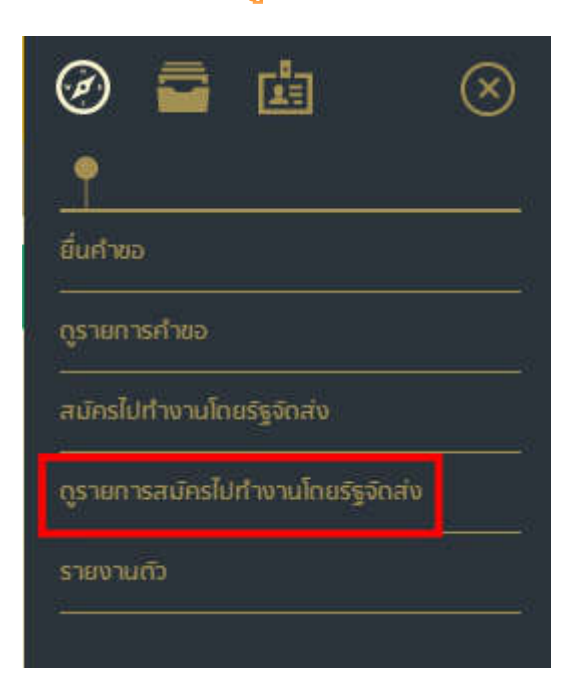

| 10.000                                               | u .                                                                                                    | a summer of the second second |                                                                                                    | # milun r     |
|------------------------------------------------------|----------------------------------------------------------------------------------------------------|----------------------------------------------------------------------------------------------------|----------------------------------------------------------------------------------------------------|---------------|
| 3                                                    | test PDF                                                                                                    |                                                                                                    |                                                                                                    | Ð             |
| อมูล                                                 | <sup>กอาวไทร</sup>                                                                                                    | อรามไทยไม่ต่างประเทศ i Thailand O<br>กลางสำนักงานประกันสีงคนประกันธี 3<br>Built on: R20                                                                                                    | verseas Employment Administration (Tr<br>evaluation configuration (Tr<br>evaluation (The Configuration (The Configuration (The Config | 0640          |
| est PD                                               | 9 -                                                                                                    |                                                                                                    |                                                                                                    |               |
| Sector Sectors                                       |                                                                                                    | af st. th                                                                                                    | Lawtingers                                                                                                    |               |
| 1110103/1                                            | าน<br>ขณะปปตสัตร์ สาขางานเสียงสัตร์                                                                                                    | 7/2561                                                                                                    | 50                                                                                                    |               |
| าษคาร                                                | าณ/ปสสตร์ สาขางามมั่งเสตร์<br>ข้อมูลการสมัคร                                                                                                    | 7/2561                                                                                                    |                                                                                                    |               |
| กษาย<br>หมการ<br>สาสม                                | ายแก่ปสลัคร์ สาขางานเมืองสัคร์<br>ข้อมูลการสามัคร<br>ช่อมู                                                                                                    | 7/2561<br>pastaline                                                                                                    | annen                                                                                                    | anitus es     |
| กษะเก<br>ายการ<br>สาสม<br>1                          | ายแบบสสัตว์ สาขางานเสี้ยงสัตว์<br>ข้อมูลการสนักร<br>ช่อมูดการสลัคร                                                                                                    | 2/2561<br>pastalase                                                                                                    | ana ana<br>Ajanta-sa-                                                                                                    | angaria<br>D  |
| กษะเก<br>ายการ<br>สาเสน<br>1<br>2                    | าน<br>ขณะปลลัคร์ สาขางานเรื่องสัคร์<br>ชื่อมูลการสนักร<br>ช่อมูลการสนักร<br>ช่อมูลการสนักร                                                                                                    | 2/2561<br>jumiles                                                                                                    | an ma<br>Antheory<br>Sature                                                                                                    | aniñunys<br>2 |
| กษะเหก<br>คนการ<br>สาชริษ<br>1<br>2<br>3             | าน<br>สถาวปสลัคร์ สาขางานเส็มงสัคร์<br>ชื่อมูลการสมัคร<br>ช่อมูลการสมัคร<br>ช่อมูลการสมหรือเรียน<br>ช่อมูลการสมหรือเรียน                                                                                                    | 2/2561<br>(untility                                                                                                    | ana tana<br>Ajanta ya tana<br>Tana<br>Tana                                                                                                    |               |
| 1<br>2<br>4<br>4                                     | าน<br>สถาวปสลัยว์ สาขางานเสียงสัตว์<br>ชื่อมูลการสสัตร<br>ชัอมูลการสสัตร<br>ชัอมูลการสอบรัตมของ<br>ชัอมูลการสอบรัตมะ<br>ช้อมูลการระบบรายสา                                                                                                    | 2/2561                                                                                                    |                                                                                                    |               |
| 1<br>2<br>3<br>4<br>5                                | รับแปลสัตร์ สาขางานนี้แหลังร์<br>เรื่อมูลการสนักร<br>ชังพุธการสนักร<br>ชังพุธการสนทร์แห้ยน<br>ชังพุธการสนทร์แห้ยน<br>ชังพุธการรายงานสำ<br>ชังพุธการรายงานสำ                                                                                      | 2/2561                                                                                                    |                                                                                                    |               |
| 1<br>2<br>3<br>4<br>5<br>6                           | ระสมบุปสสัตร์ สาขารายเปลี่ยงสัตร์<br>เชื่อมูลการสามักร<br>ช่อมูลการสสัตร<br>ช่อมูลการสองช่องชื่องชื่อง<br>ช่อมูลการสองชื่องชื่อง<br>ช่อมูลการสองชื่องชื่า<br>ช่อมูลการสารวาสงบุประวัติ<br>ช่อมูลการสารวาสงบุประวัติ                              | 2/2561                                                                                                    | สมหารมะ<br>ผู้สมใหร่อาน<br>จะสะส<br>จะสะส<br>จะสะส<br>จะสะส<br>จะสะส<br>จะสะส<br>จะสะส                                                                                                    |               |
| 1<br>1<br>2<br>4<br>5<br>6<br>7                      | าน<br>เมือบูสการสนัคร<br>เมือบูสการสนัคร<br>เมือบูลการสองร้องเรื่อง<br>เมือบูลการสองร้องเรื่อง<br>เมือบูลการสองร้องเรื่อง<br>เมือบูลการสองร้อง<br>เมือบูลการสองประวัติ<br>เมือบูลการสองประวัติ                                                   | 2/2561                                                                                                    |                                                                                                    |               |
| 1000000<br>1000000<br>1000000<br>1000000<br>10000000 | าน<br>เมื่อมูลการสนักร<br>เมื่อมูลการสนักร<br>เมื่อมูลการสนักร<br>เมื่อมูลการสนาร์อะเร็ณเร็ณ<br>เมื่อมูลการสนาร์อะเร็ณ<br>เมื่อมูลการสนาร์อะเร็ณ<br>เมื่อมูลการสนาร์อะเร็น<br>เมื่อมูลการสนาร์อะเร็น<br>เมื่อมูลการรรม CCVI<br>เมื่อมูลกัญญาร์วง | 2/2561                                                                                                    | 000010000<br>0000000<br>000000<br>000000<br>000000<br>000000                                                                                                    |               |

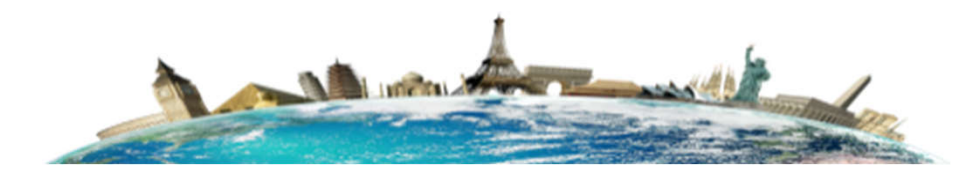

#### การทดสอบภาษาเกาหลี

## วิธียกเลิกจองคิวการสมัคร

2.เมื่อเข้าสู่หน้าดูรายการสมัครงานได้ ให้เลื่อนหน้าจอมาล่างสุดจะมีปุ่มกดยกเลิกการสมัคร เมื่อกดระบบจะถาม ยืนยันอีกครั้งให้กดตกลง

<u>12.จากนั้นให้ทำการสมัครใหม่อีกครั้งตามลำดับการขั้นตอนที่หน้าที่ 12</u>

| <u>ู้นย์รับสมัครที่ต้องการดำเนินเรื่อง</u> |                                                 |                   |  |  |
|--------------------------------------------|-------------------------------------------------|-------------------|--|--|
| สุนปรับ<br>ศูนปรับ                         | บสมัคร<br>บสมัครกรุงเทพมหานคร                   |                   |  |  |
| กสา                                        | ารแนบ                                           |                   |  |  |
| 1)                                         | รูปถ่ายขนาด 1.5 นิ้ว<br>ช.พ.ย.                  | ursafugo<br>2561  |  |  |
| 2)                                         | สำเนาหนังสือเดินทาง (ถ้ามี) วิธมิก<br>รอ มิก    | opeterne<br>ezen  |  |  |
| 3)                                         | สำเนาบัตรประชาชน                                |                   |  |  |
| -4)                                        | สำเนาทะเบียนบ้าน                                | Ð                 |  |  |
| 53                                         | สำเนารุฒิการศึกษา                               | Ð                 |  |  |
| 6)                                         | ใบรับรองแพทย์ (ซึ่งระบุผลตรวจสายตาสั้นและบอคสั) | 63                |  |  |
| 7)                                         | อื่นๆ (สำมี)                                    | Ð                 |  |  |
| 8)                                         | สำเนาหลักฐานพิมภาระทางทหาร วับกัฒนออร<br>จ.พ.ณ  | operbarne<br>2361 |  |  |
| ຍ້อເ                                       | นกลับ                                           | ยกเลิกการสมัค     |  |  |
|                                            |                                                 | 18                |  |  |

#### การทดสอบภาษาเกาหลี

## วิธีดูลำดับคิวการสมัคร

1.กรณีที่คนงานจำคิวการจองไม่ได้ให้ไปหน้าของคนงานที่เมนู "ดูรายการสมัครไปทำงานโดยรัฐจัดส่ง" จากนั้นให้กดรูปกระดาษตรงรายการสมัครและเมื่อกดเข้าไปได้ให้กดตรงรูปกระดาษข้อที่ 1 ข้อมูลการสมัคร โดยให้กดตามรูปที่แสดง ระบบจะแสดงข้อมูลการสมัคร

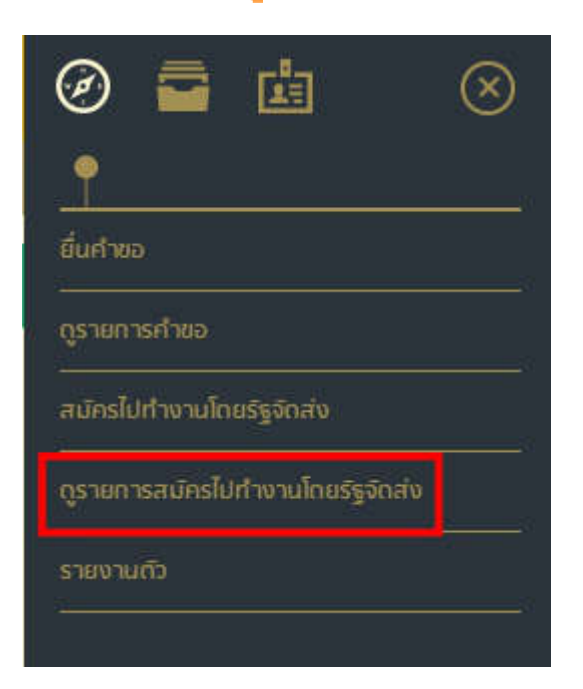

#### รายการสมัครไปทำงานโดยรัฐจัดส่ง 10-10714 summiner mere #1100015 test PDF 11 กลางก็การแขงงานใจเป็นร่างประเทศ | Thailand Overseas Employment Administration (TOEA) อาคารสาขภาพประกันส์เล่นแขะพื้นดี 3 อาคเมื่อร่านคริ เช่นอินและ กาพ, 10400 Built out R201811-18:00 ข้อมูลประกาศ Test PDF H##8/11 7/2561 LowTorders simplements. เกษตรงรรณ/ปส.สตร์ สาขางานเสียงสตร์ รายการข้อมูลการสมักร at an interest of the areading. winages staller w distantia 11 Manual Constitution AT ROUTING A TANK Ð สโตสุมการสามารถึงเป็นหม TRACK น้อมอการสอบทักษะ TABLE น่อนุลการรากกามสำ 1010 10 Management and and and a state of the Action 1 สมมอการอางสายการ 10000 ชัยษุตการชอ CCVI THE NAME ช่อมุลสัญญารัวง 9414404 สอนุคการอินขอไห่ร TANA ย้อนกลับ

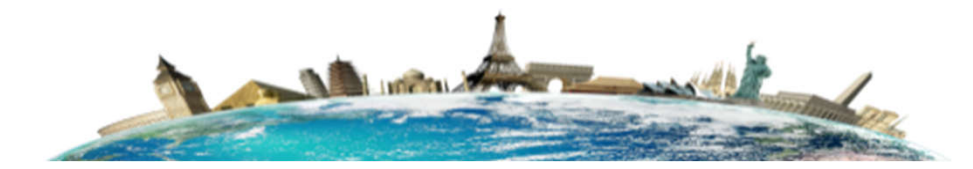

#### การทดสอบภาษาเกาหลี

## วิธีดูลำดับคิวการสมัคร

ตรงช่องตามช่องศูนย์รับสมัครที่ต้องดำเนินการ(กรอบสีแดง) ระบบจะแสดงศูนย์รับสมัครสอบ ลำดับคิว
 วันที่ดำเนินเรื่อง ช่วงเวลาที่แสดงตัว

| ดูรายการสมัครงาน พิมพ์แบบไลว์เสมัด                             |                                 |                                                          |  |  |  |
|----------------------------------------------------------------|---------------------------------|----------------------------------------------------------|--|--|--|
| เรื่อง<br>test PDF                                             |                                 |                                                          |  |  |  |
| สถานะ<br>ผู้สมัคร                                              |                                 | รันที่อันเรื่อง<br>วันอังคารที่ 13 พฤศจิกายน 2561, 14:56 |  |  |  |
| หมายเลขผู้สมัครสอบ                                             |                                 |                                                          |  |  |  |
| หมายเลขผู้สมัครสอบ (อุโด่จากโบสมัครสีเหลืองของ HRD Korea)<br>- |                                 |                                                          |  |  |  |
| ศูนย์รับสมัครที่ต้องการดำเนินการ                               |                                 |                                                          |  |  |  |
| สูนปรับสมัคร<br>สุนปรับสมัตรกรุงเทพมหานตร                      |                                 | ຕຳຄັນຄ້ວແຫດວທີ່ວ<br>2                                    |  |  |  |
| วันที่ที่ต้องดำเนินเรื่อง<br>10 สันวาคม 2561                   |                                 | ข่วงเวลาที่ท่านต้องแสดงดัว<br>09:00-12:00                |  |  |  |
|                                                                | สถานะ<br>ปฏัสมัตร<br>HRD Korea) | สถานะ<br>ปฏัสมัคร<br>HRD Korea)                          |  |  |  |

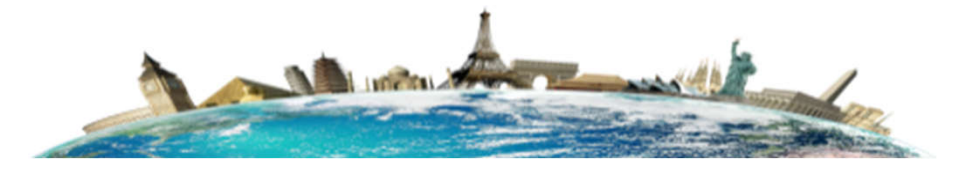